## 「受講管理システム」・研修申込みの流れ

 日本介護支援専門員協会ホームページより 会員専用 My ページをクリック

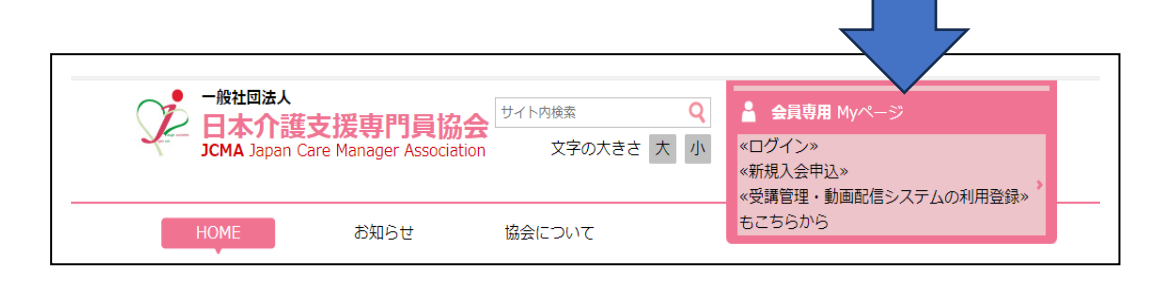

## ☆非会員の方(ID/パスワード申請がまだの方)

| ② 新規登録をする                       |        | HOME > ログイン                                                                                                    |
|---------------------------------|--------|----------------------------------------------------------------------------------------------------|
| ログイン画面の入会申し込み(新規登録)<br>への登録をする。 |        | <b>会員番号をお持ちの方のログイン</b><br>会員番号(ログインID)                                                                                                    |
|                                 |        | パスワード                                                                                                    |
|                                 |        | <ul> <li>ログイン状態を保存する</li> <li>ログイン</li> <li>バスワードをお忘れですか?</li> </ul>                                                                                                    |
|                                 |        | 入会申込(新規登録)<br>当協会に入会(正会員)を希望される方、研修受講管理の利用登録申し込みを希望される方は以下の項目をご記入の上、登録ボタンを押して下さい。                                                                                                    |
|                                 |        | 登録の際のお願い・注意点 Windows10・Internet Explorer11をお使いの方へ [ここをク<br>リック]                                                                                                    |
|                                 |        | 入会申込受領後、入会金・年会曹の振り込み等は都道府県協会・協議会(当協会都道府県支<br>部)よりご連絡いたします。<br>そのため、入会申込の際にお知らせいただいた氏名・ご自宅住所等の個人情報は都道府県協<br>会・協議会(当協会都道府県支部)と共有させていただきますので、ご了承ください。<br>なお、当協会を退会された方で、研修受講管理システム・動画配信システムのみご利用を希望<br>される場合には、電話(03-3518-0777)またはメール(member@jcma.or.jp)にて、当<br>協会宛にご連絡ください(研修受講管理システムの利用登録をされますと重複登録になる可能<br>性があります。またご登録がスムーズにいかないことがありますので、ご注意ください。) |
|                                 |        | 賛助会員(個人・団体)の入会をご希望の際は、フォームを使用せず、事務局(03-3518-0777、<br>member@jcma.or.jp)までご一報ください。                                                                                                    |
| 登録種別は必ず                         |        | ·日本介護支援専門員協会会曹納入規約[PDF]                                                                                                    |
| 「受講管理の利用登録申し込                   | しみ」を選択 | <ul> <li>● 英雄御</li> <li>● 英講管理の利用登録甲し込み◆</li> <li>★人会命量・後日、細道房県支部より人会金・年会<br/>費などのご請求をさせていただきます。</li> </ul>                                                                                                    |
|                                 |        | ★受講管理・動画配信システムの利用登録申込:以<br>下の項目を入力のうえ、登録ボタンを押していただ<br>くと画面上に「ID・PW」が表示されます。表示され<br>たID・PWをお使いいただき、ログインへとお進みく<br>ださい。                                                                                                    |

氏名、住所、メールアドレス、所属機関等の必要事項を入力して、「登録」を押すとその場で ID・パスワード が表示されます。 表示された ID・パスワードは一度しか表示されないので、控えておいてください。 登録メールアドレスに登録完了のメールが届くので、確認してください。

※鹿児島県介護支援専門員協議会へ入会いただいている方は、日本介護支援専門員協会へも入会済 となっております。

※過去に会員で、退会した方は「その番号は登録済みです」と表示される可能性があります。その場合は、日本介護支援専門員協会(TEL 03-3518-0777)へ連絡してください。

☆会員の方(ここから始めます) ☆非会員でID/パスワードを取得された方(続きます)

| ③ 11 とハスワードを入す                                            | リしてログイン                 |               |                         |                                         |
|-----------------------------------------------------------|-------------------------|---------------|-------------------------|-----------------------------------------|
|                                                           | ログイン<br>+OME > ログイン     |               |                         |                                         |
|                                                           | 会員番号をお持<br>会員番号(ログインID) | ちの方のログイン      |                         |                                         |
| パスワードを忘れた方は                                               | パスワード                   | □ ログイン状態を保存する |                         | 会員番号(ID)と<br>■ パスワードを入力して               |
| <ul><li>(4) 会員情報の変更・研</li></ul>                           | 修受講申込                   | р ү           |                         | ロッイマ <i>を</i> クリック                      |
| Myページ                                                     |                         |               |                         |                                         |
| OME > MyX-ジ       会員低名       会員番号       会員<br>情報<br>(会員証) | 鹿児島県 介護支援専門員協議会         | 会員情報の変更       | 「会員情報<br>住所やメー<br>最新情報へ | の変更」をクリックし、<br>ルアドレスなど確認の上<br>更新してください。 |
| 令和〇年〇月〇日<br>研修受講<br>申込<br>受付中<br>専門研修 I                   |                         |               |                         |                                         |
| ●受講で                                                      | きる研修の申込                 | 日より研修名等が表     | 記されます。                  |                                         |

申込日以前、申込締切り以降は標記されません。

| 研修受講申込                |        |                         |  |  |
|-----------------------|--------|-------------------------|--|--|
| IOME > Myページ > 研修受講申込 |        |                         |  |  |
|                       | 研修会名   | 専門研修課程 I                |  |  |
|                       | 研修内容   | 専門研修 I<br>テスト<br>こちらから  |  |  |
|                       | 会場     | 鹿児島県鹿児島市鴨池2-30-8県老人福祉会館 |  |  |
|                       | 申込期間   | 令和〇年〇月〇日~令和〇年〇月〇日       |  |  |
|                       | 日程     | 令和〇年〇月〇日~令和〇年〇月〇日       |  |  |
|                       | 会員受講料  | 0円                      |  |  |
|                       | 非会員受講料 | 0円                      |  |  |
|                       | 申込 申込  | 取消 受講票出力                |  |  |

該当の研修をクリックすると詳細が表示されますので、ご確認の上、詳細ページ下に ある申込ボタンを押し、お申し込みください。 申込みが完了すると、登録アドレスに申込完了メールが自動送信されます。

※研修受講システム(Myページ)へのログイン ID、パスワード、操作方法が不明な場合 下記のコールセンターまでお問い合わせください。

> 株式会社 RELATION(リレーション) 電話:050-5357-1081 受付時間:平日 9:00-17:00 (12:00-13:00 は対応しておりません。)